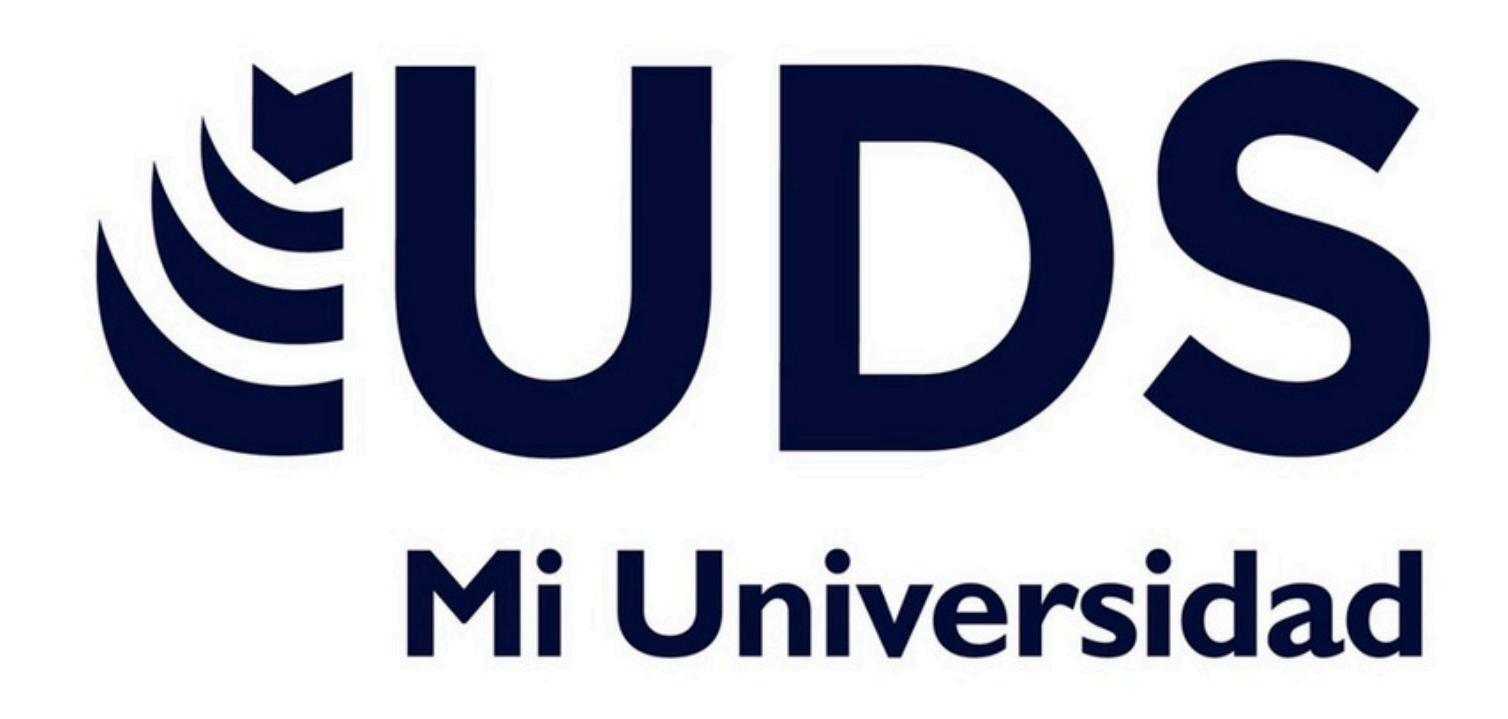

NOMBRE DE EL ALUMNO: Joselyn Itzel Jiménez morales. TEMA:CREACIÓN DE FORMULAS VINCULO NOMBRE DE LA MATERIA: COMPUTACION PROFESOR: ANDRES ALEJANDRO REYES MOLINA NOMBRE DE LICENCIATURA: DERECHO. CUATRIMESTRE : 2DO

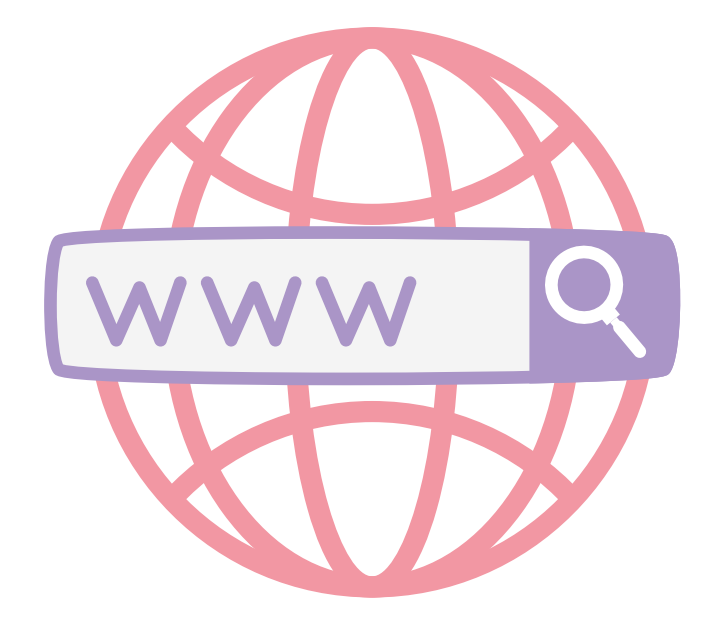

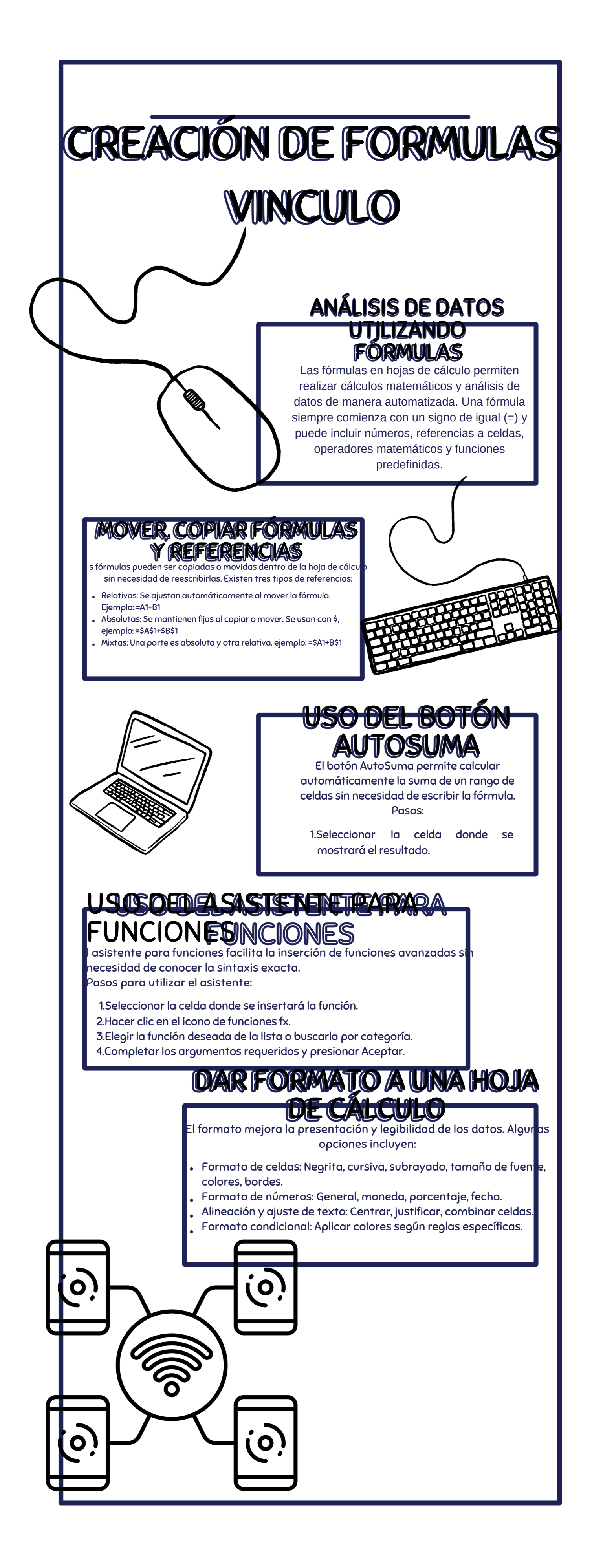